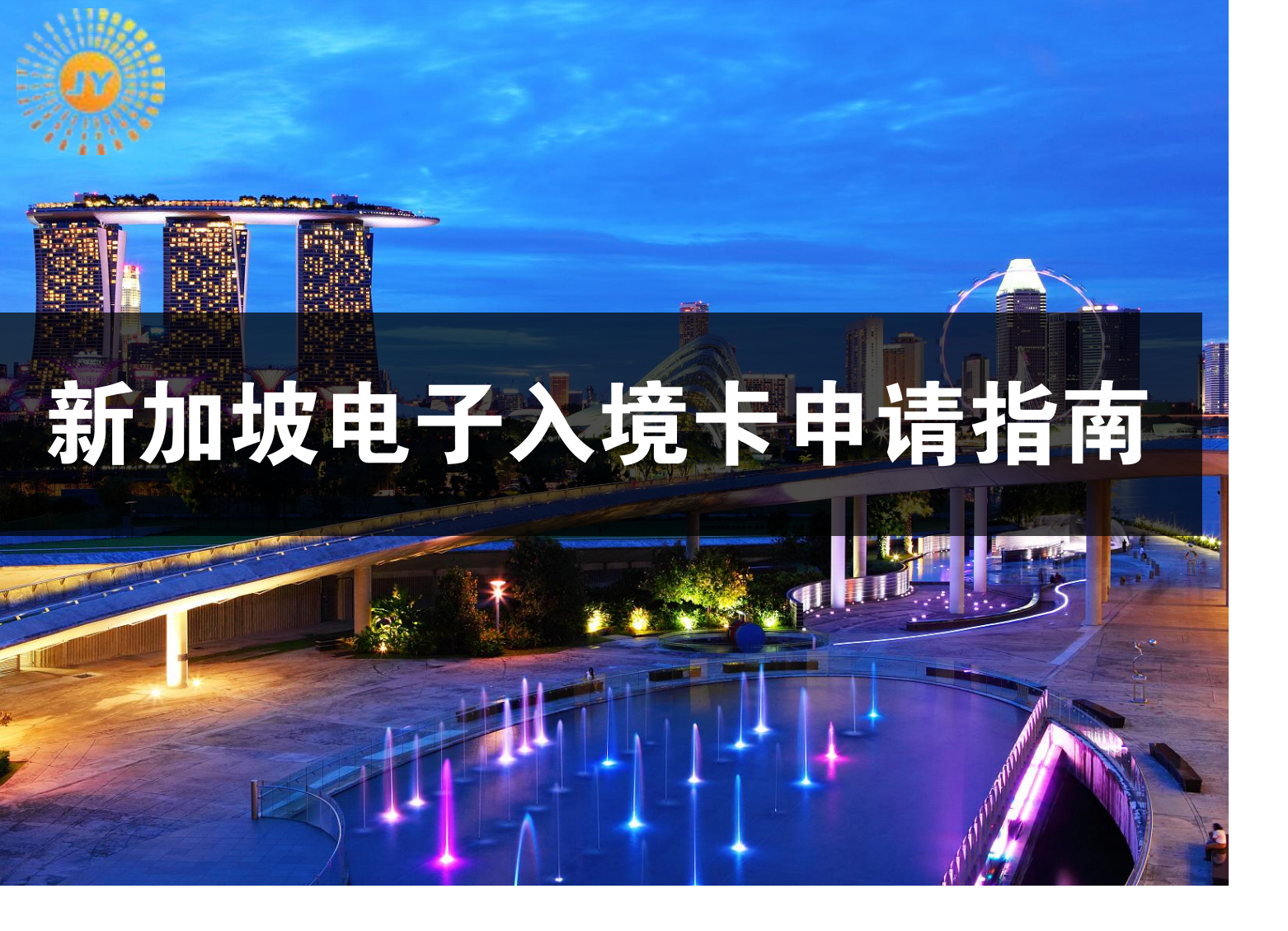

# 申请入境卡方法:

# 1. 手机下载软件: MyICA Mobile

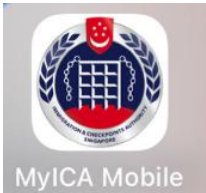

## 2. 电脑登录网页填写

https://eservices.ica.gov.sg/sgarrivalcard/

#### 网页转换为中文:

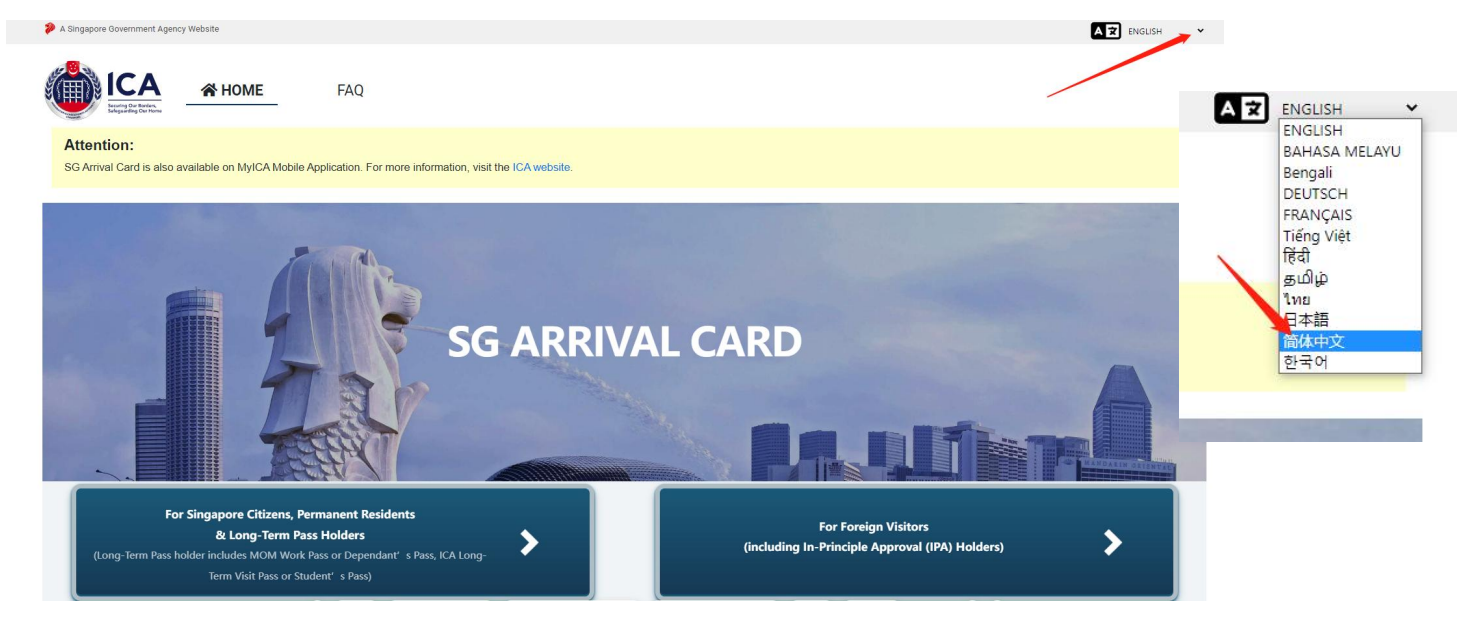

- 1、登录入境卡申请网址,点击选择 Foreign Visitors
- 2、选择 Individual Submission

3、填写个人信息:进入个人信息填报页面,按护照上的信息填写个人资料,填写完成后,点击右下角的继续 "continue"

4、填写出行信息。

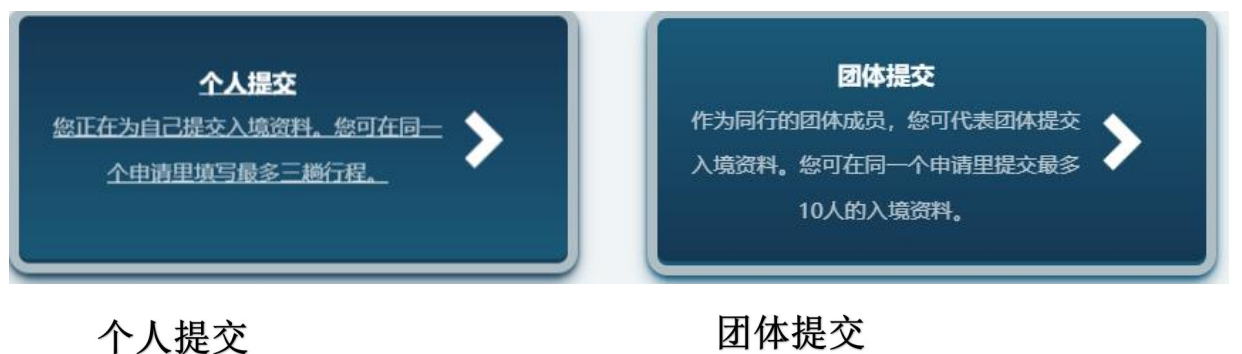

入境卡只对申请人有效

入境卡对 10 人以内同行人员有效

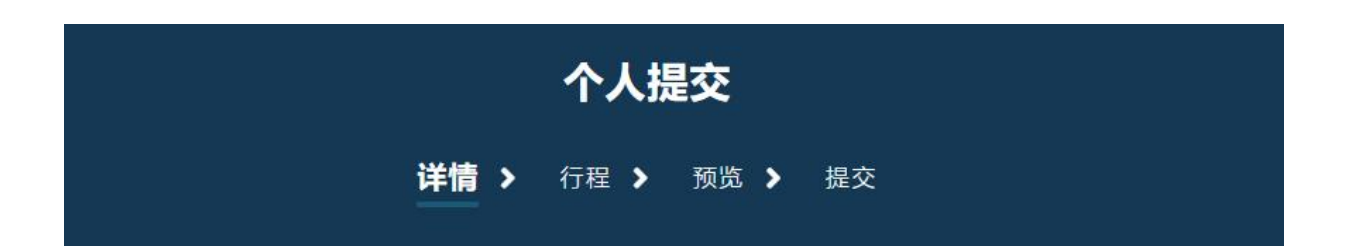

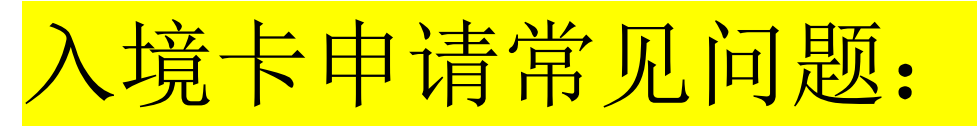

# 1. 居住地(只需填写居住城市)

CHINA, BEIJING, BEIJING

## 2.国家地区代码(+86)

国家/地区代码\*

3.出行方式(飞机入境)

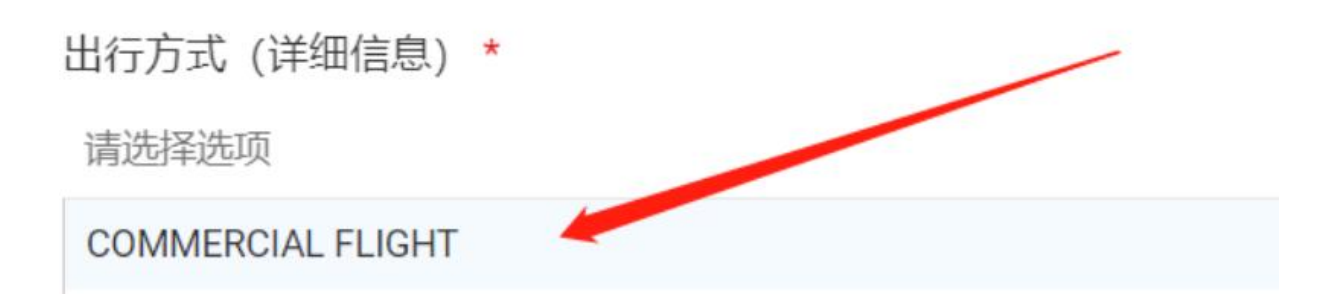

## 5.入境出境港口(选择国内航 班起飞的城市)

| 抵达新加坡前逗留的城市/港口*<br>BEIJING                 |      |               |
|--------------------------------------------|------|---------------|
| CHINA, BEIJING, BEIJING<br>离境机加坡向支任时城印/港口。 | (1)  | 口 一抵入利加坡制度销的规 |
| 6. 新加坡酒店                                   | 皆(如列 | 表中没有          |
| 自己所预定的                                     | J酒店) |               |
| 酒店名称*                                      |      |               |

OTHERS

选择:OTHERS 后会有自己填写酒店名称选项

若您无法找到所在酒店名称,请选择"其他",然后手

动输入酒店名称。\*

请洗择洗项

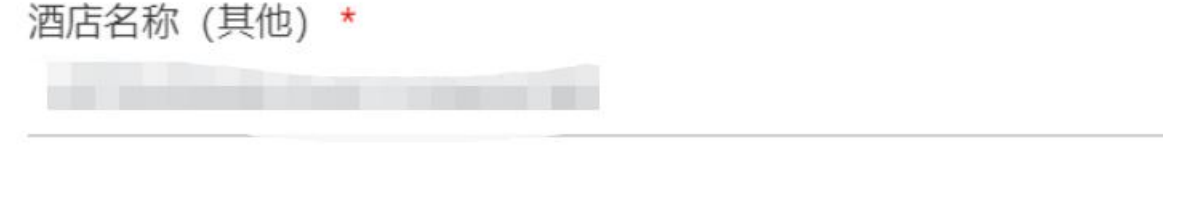

所有信息填写完毕之后检查一下,提交就 好啦!最后会在邮箱里面收到一封邮件, 这就可以下载电子入境卡 PDF 文件了

(多人填写,请继续选择添加游客选项)